**1.** Double click on the **Google Chrome icon** 

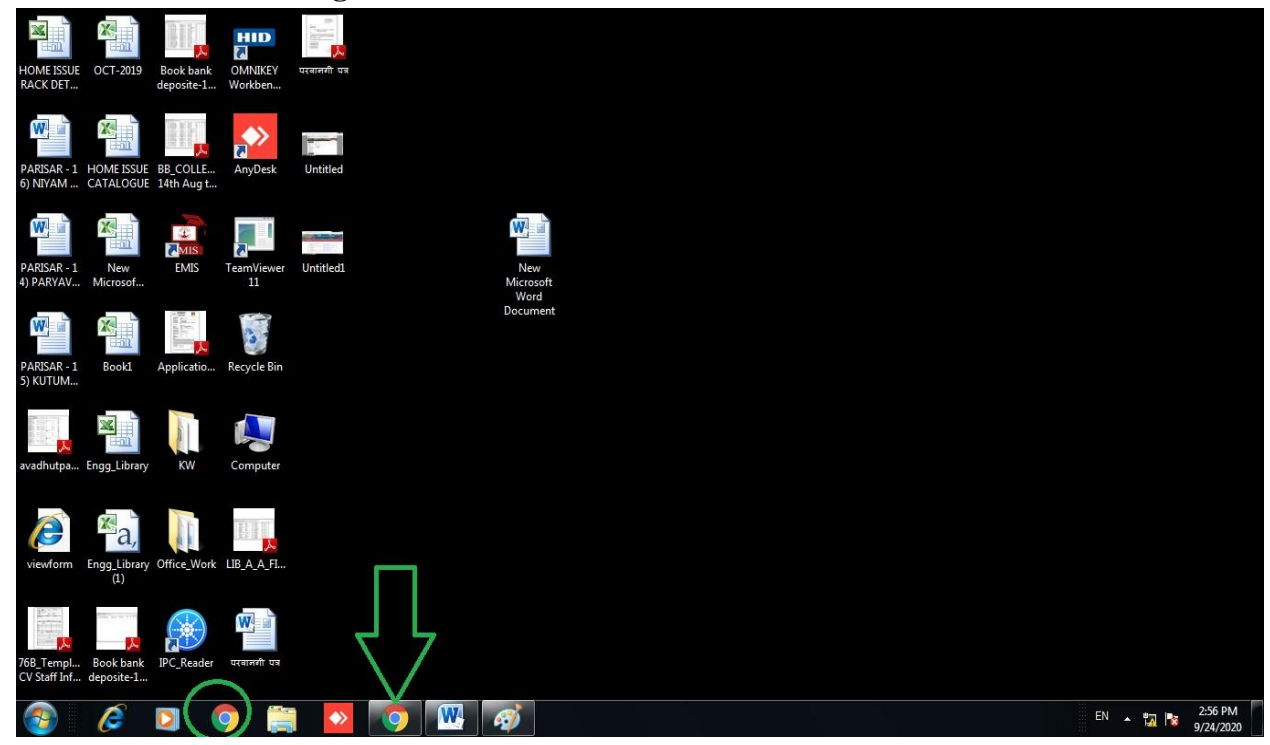

2. Search for the link Library.Somaiya.edu in Google Chrome

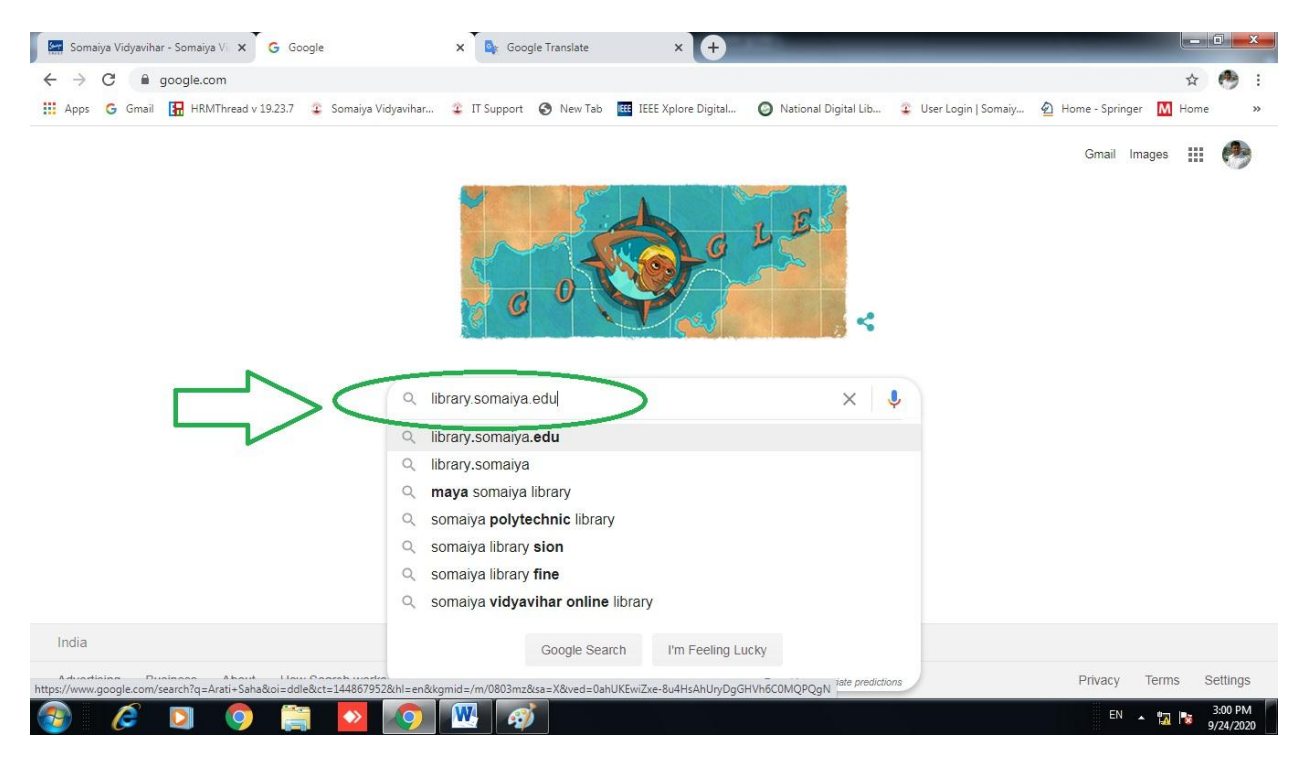

3. Click on the following link

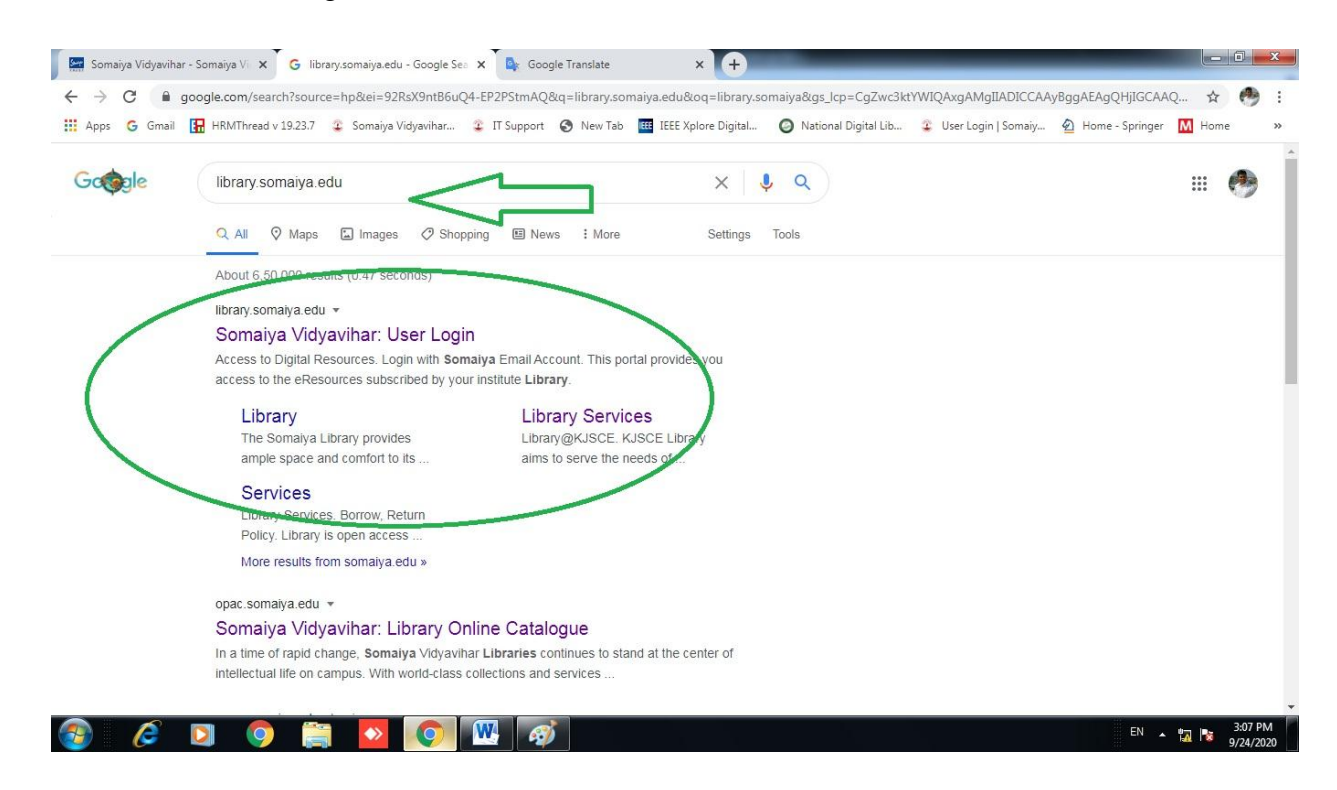

4. Click on Login with Somiya Email Account

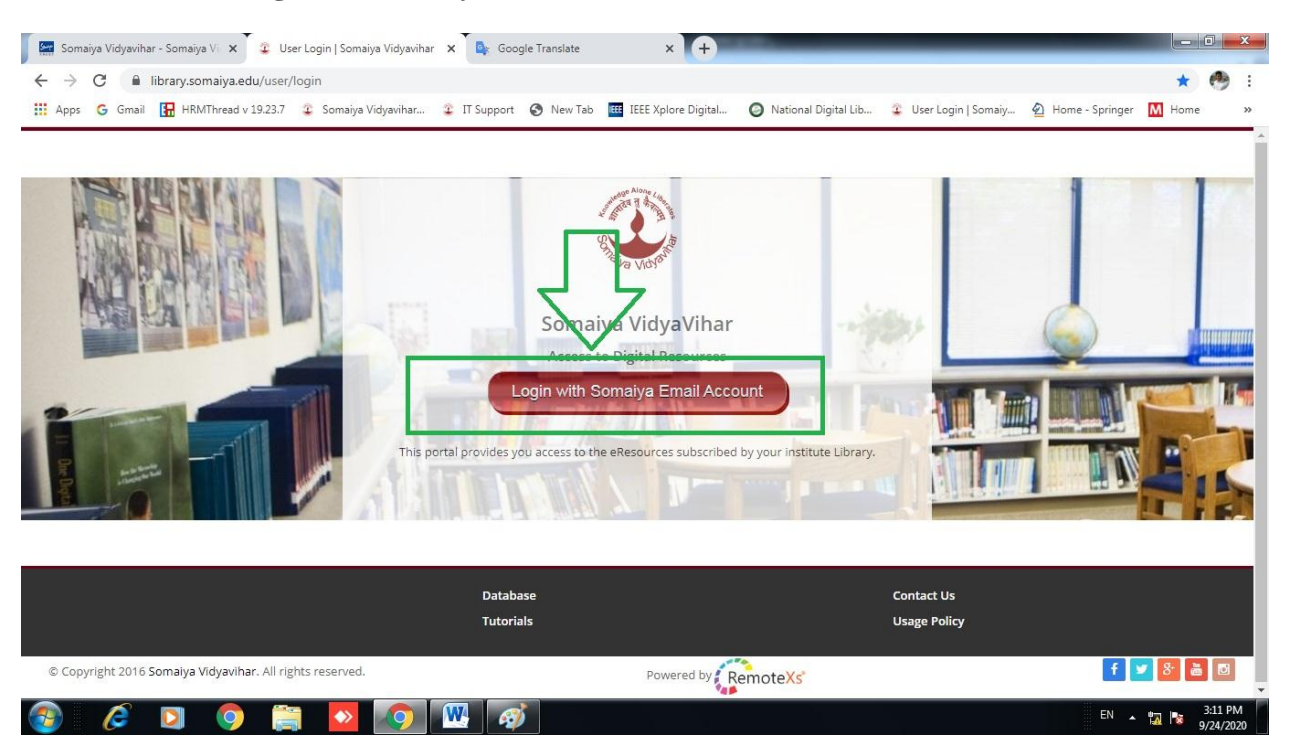

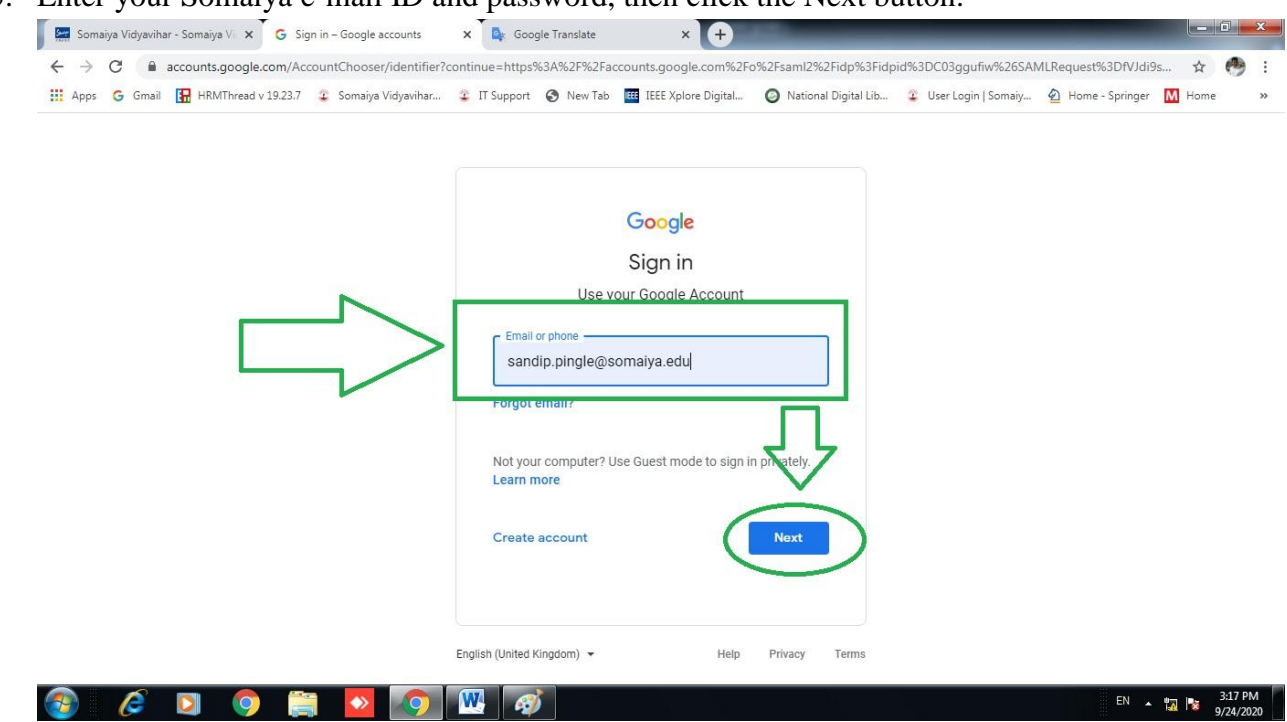

5. Enter your Somaiya e-mail ID and password, then click the Next button.

6. Move the cursor to E-Resources and then click on Database

| Somaiya Vidyavihar - Somaiya Vi 🗙                                                                                                    | 😨 Somaiya Vidyavihar                                                                                                    | 🗙 💁 Google Translate     | × (+)                                                                                                    |                                      |                          |
|----------------------------------------------------------------------------------------------------|----------------------------------------------------------------------------------------------------|--------------------------|----------------------------------------------------------------------------------------------------|--------------------------------------|--------------------------|
| > C () library.somaiya.edu,                                                                                                    | /home                                                                                                    |                          |                                                                                                    |                                      | ¢ 😁                      |
| Apps 💪 Gmail 🔚 HRMThread v 19                                                                                                    | 9.23.7 😨 Somaiya Vidyavihar                                                                                                    | 😨 IT Support 🔇 New Tab 🚺 | IEEE Xplore Digital 🔘 Nation                                                                                                    | al Digital Lib 😩 User Login   Somaiy | 🙆 Home - Springer 🚺 Home |
|                                                                                                    |                                                                                                    |                          |                                                                                                    | Welcome S                            | ANDIP PINGLE   Logout    |
| Alone Line                                                                                                    |                                                                                                    | _                        |                                                                                                    |                                      |                          |
|                                                                                                    | Home E                                                                                                    | -Resources               | edback 🗸 🛛 User Profile 🗸                                                                                                    |                                      |                          |
| Va Volo                                                                                                    |                                                                                                    | Databases                |                                                                                                    |                                      |                          |
| Sourch All Books/oBooks                                                                                                    | Jurnale These                                                                                                    | Open Access Resources    |                                                                                                    | Google Scholar                       |                          |
| Search All DOOKS/EDOOKS JO                                                                                                    | Jumais meses                                                                                                    |                          |                                                                                                    |                                      |                          |
| Keyword V Enter Text                                                                                                    | Search                                                                                                    |                          |                                                                                                    |                                      |                          |
| _ outling only                                                                                                    |                                                                                                    |                          |                                                                                                    |                                      |                          |
| What am I searching?                                                                                                    |                                                                                                    |                          |                                                                                                    |                                      |                          |
| Discovery Service uses keywords to se                                                                                                    | arch across Somaiya Library o                                                                                                    | databases                |                                                                                                    |                                      |                          |
| and catalogues for books, eBooks, arti                                                                                                    | icles, theses, audio/video, and                                                                                                    | d more.                  |                                                                                                    |                                      |                          |
|                                                                                                    |                                                                                                    |                          |                                                                                                    |                                      |                          |
|                                                                                                    |                                                                                                    |                          |                                                                                                    | _                                    |                          |
|                                                                                                    |                                                                                                    | HER Patrice Lager das    |                                                                                                    | News Feeds                           |                          |
| ······                                                                                                    |                                                                                                    | Sauch A.W.A.M.           | A construction of the second second s | Legally India - New                  | rs                       |
|                                                                                                    | Explore scientific, technical, and metacal research in Science(Sired                                                                                                    | Latte deal for an inter- |                                                                                                    | NDTV Latest News                     |                          |
| Annual South Calls                                                                                                    | Another of spaces of the set of the set of t |                          | 17 AND AND AND AND AND AND AND AND AND AND                                                                                                    | The Hindu                            |                          |
| Ebsco Discovery El                                                                                                    | sevier – Science                                                                                                    | IEEE Electronic Library  | J-Gate                                                                                                    |                                      |                          |
| //library.somaiya.edu/database di                                                                                                    | irect – Eco & Fin                                                                                                    |                          |                                                                                                    | My Favorites                         |                          |
| Contraction of the second second seco |                                                                                                    |                          |                                                                                                    |                                      |                          |

| Apps                     | G Gmail 🔛 HRMThread v 19.23.7 😨 Somaiya Vidyavihar                                                                                                    | 🙄 IT Support 🔇 New Tab | IEEE Xplore Digital ( | National Digital Lib                               | <ol> <li>User Login   Somaiy</li> </ol>                          | 🙆 Home - Springer     | ¥<br>M Home | C |
|--------------------------|----------------------------------------------------------------------------------------------------|------------------------|-----------------------|----------------------------------------------------|------------------------------------------------------------------|-----------------------|-------------|---|
| Sei                      | arch All Books/eBooks Journals Theses Au                                                                                                    | dio/Video              |                       |                                                    | Google Scholar                                                   |                       |             |   |
| Ca<br>What<br>Discound c | talog Only<br>am I searching?<br>very Service uses knywords to search across Somaiya Library dat.<br>atalogues for books, v8ooks, articles, v8eses, audio/video, and m | abases<br>ore.         |                       |                                                    |                                                                  |                       |             |   |
| ☆                        | ACM Digital Library                                                                                                    |                        | C                     | Details & Help                                     | News Feeds                                                       |                       |             |   |
| 合<br>合                   | AICTE-MC Graw Hill Access Engineering Library<br>AICTE-Springer Electrical & Electronics & Computer Sci. Engg. Ci                                                      | ollection              | 0                     | Details & Help                                     | NDTV Latest News                                                 | >                     |             |   |
|                          | AICTE-Springer Mechanical Engineering Collection                                                                                                    |                        | C                     | etails & Help                                      | The Hindu                                                        |                       |             |   |
| ☆                        | ASME                                                                                                    |                        | C                     | etails & Help                                      | My Favorites                                                     |                       |             | Ĩ |
| ☆<br>☆                   |                                                                                                    |                        |                       |                                                    | March Street and and                                             |                       | tes         |   |
| ☆<br>☆<br>☆              | Ebsco Discovery                                                                                                    |                        | 6                     | etails & Help                                      | You have not added                                               | any content to ravori | ·           |   |
|                          | Ebsco Discovery<br>Elsevier – Science direct – Eco & Fin                                                                                                    |                        | 0                     | oetails & Help<br>Details & Help                   | Click "Star" while view                                          | ing content to add to |             |   |
| 습<br>습<br>습<br>습         | Ebsco Discovery<br>Elsevier – Science direct – Eco & Fin<br>IEEE Electronic Library                                                                                    |                        | 0<br>0<br>0           | vetails & Help<br>Details & Help<br>Details & Help | You nave not added<br>Click "Star" while viewi<br>favorite list. | any content to add to |             |   |

7. Click on the database in which you want to find the article

8. Type the article you want to find in the search box and click on the search button icon

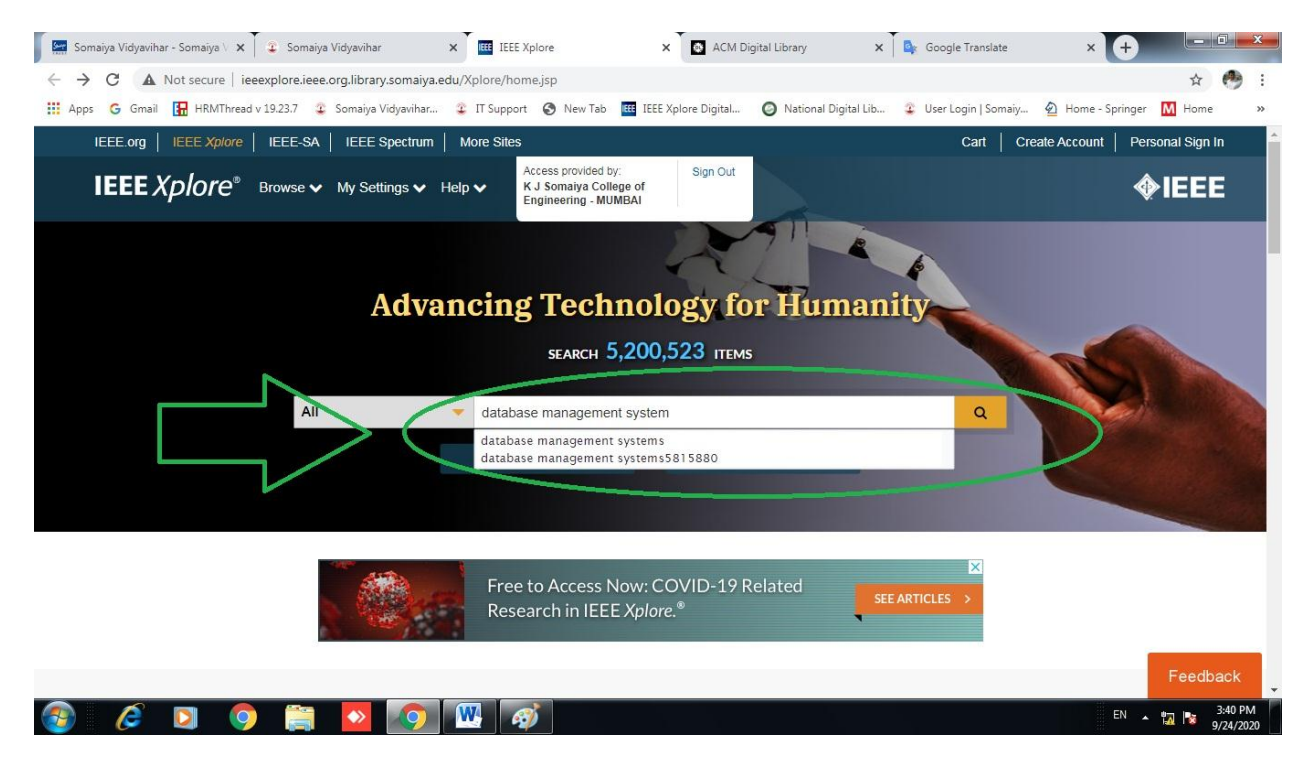

## 9. Select your article

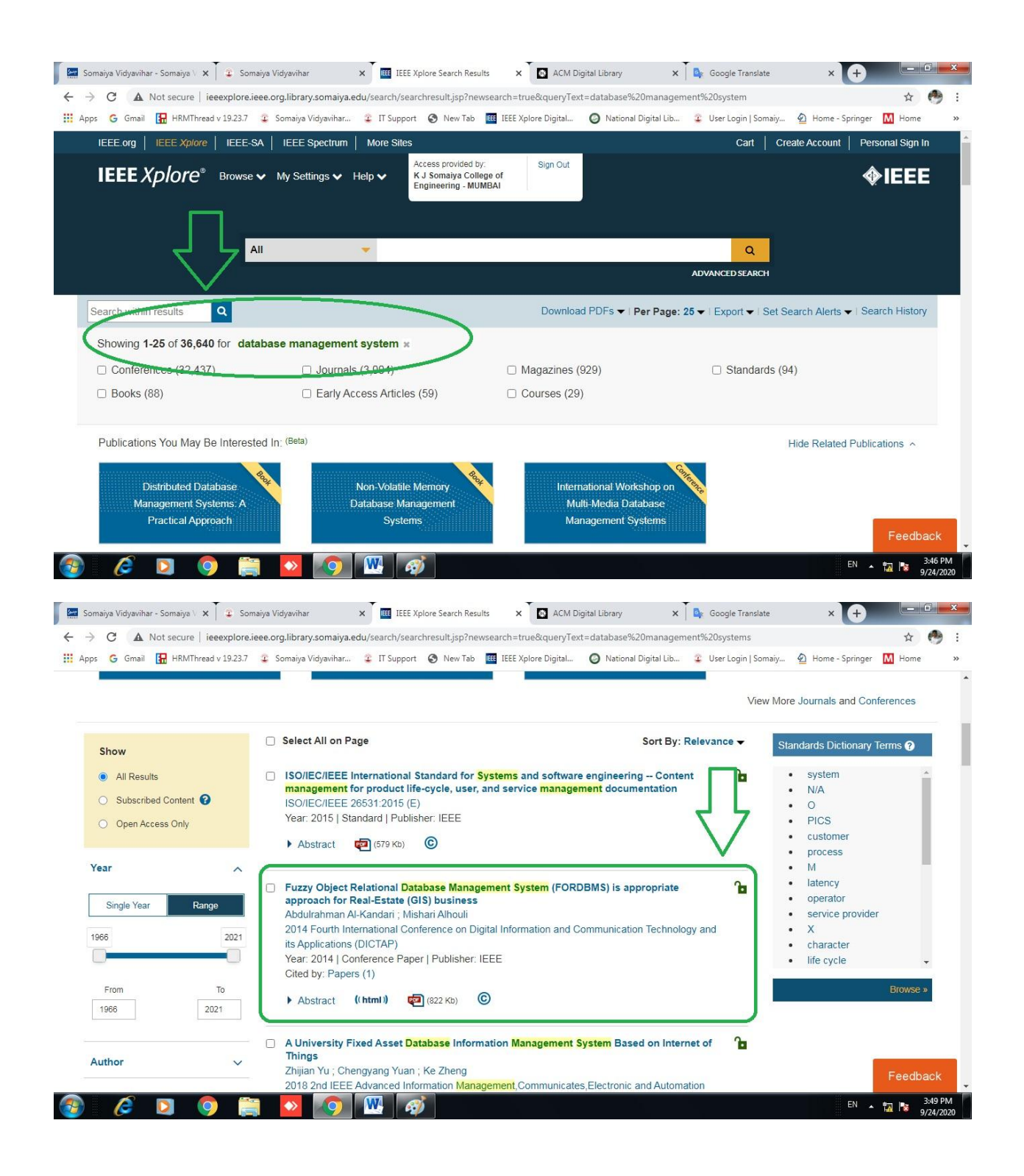

## 10. Click on the PDF for the full text article

| os 🔓 Gmail 🔚 HRMT                                                                     | Thread v 19.23.7 | 😰 Somaiya Vidyavihar 🍄 IT Support 🥱 New Tab 🧱 IEEE Xplore Digital 🥥 National Digital Lib 🍄 I                                                                                                    | User Login   Son | naiy 🔌 Home - Springer 🚺                                                                                         | 1 Home        |
|---------------------------------------------------------------------------------------|------------------|----------------------------------------------------------------------------------------------------|------------------|----------------------------------------------------------------------------------------------------|---------------|
|                                                                                       |                  | 1 100000                                                                                                    | Viev             | v More Journals and Confer                                                                                       | ences         |
| Show                                                                                  |                  | Select All on Page Sort By: Relev Sort By: Relev                                                                                                    | ance 🔻           | Standards Dictionary Ter                                                                                         | ms 🕜          |
| <ul> <li>All Results</li> <li>Subscribed Content</li> <li>Open Access Only</li> </ul> | t <b>@</b>       | ISO/IEC/IEEE International Standard for Systems and software engineering - Content<br>management for product life-cycle, user, and service management documentation<br>ISO/IEC/IEEE 26531:2015 (E)<br>Year: 2015   Standard   Publisher: IEEE Abstract @ (579 Ko) ©                            | Ъ                | <ul> <li>system</li> <li>N/A</li> <li>O</li> <li>PICS</li> <li>customer</li> <li>process</li> </ul>              | *             |
| Single Year                                                                           | Range            | Fuzzy Object Relational Database Management System (FORDBMS) is appropriate<br>approach for Real-Estate (GIS) business<br>Abdulrahman Al-Kandari ; Mishari Alhouli<br>2014 Fourth International Conference on Digital Information and Communication Technology an<br>its Applications (DICTAP) | <b>fa</b><br>id  | <ul> <li>M</li> <li>latency</li> <li>operator</li> <li>service provider</li> <li>X</li> <li>character</li> </ul> |               |
| From 1966                                                                             | To<br>2021       | Year. 2014   Conference Paper   Publisher: IEEE<br>Cited by: Papers (1)<br>Abstract ((html)) (22 Kb) (C                                                                                                    |                  | life cycle                                                                                                    | •<br>Browse » |
| Author                                                                                | ~                | A University Fixed Asset Database Information Management System Based on Internet of Things     Zhillion Yu: Change and Yuan : Ke Zhang                                                                                                    | f î              |                                                                                                    |               |

## 11. Download your full text article

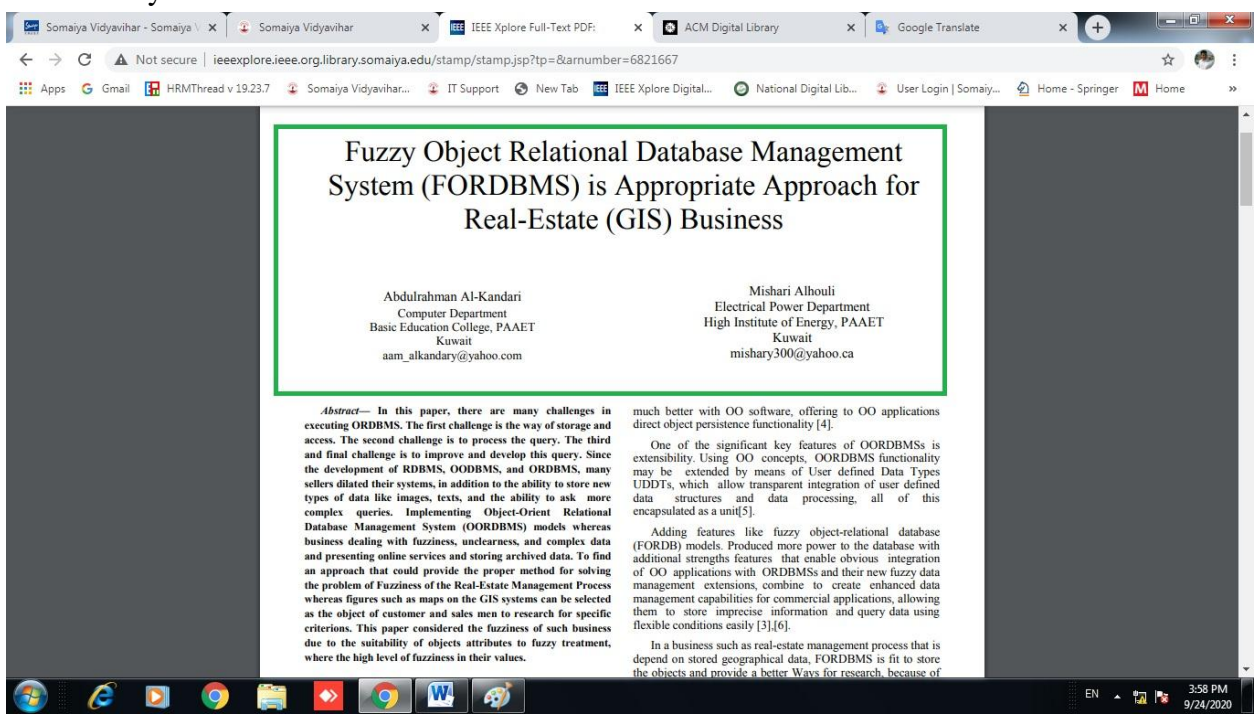

Thank You!!!